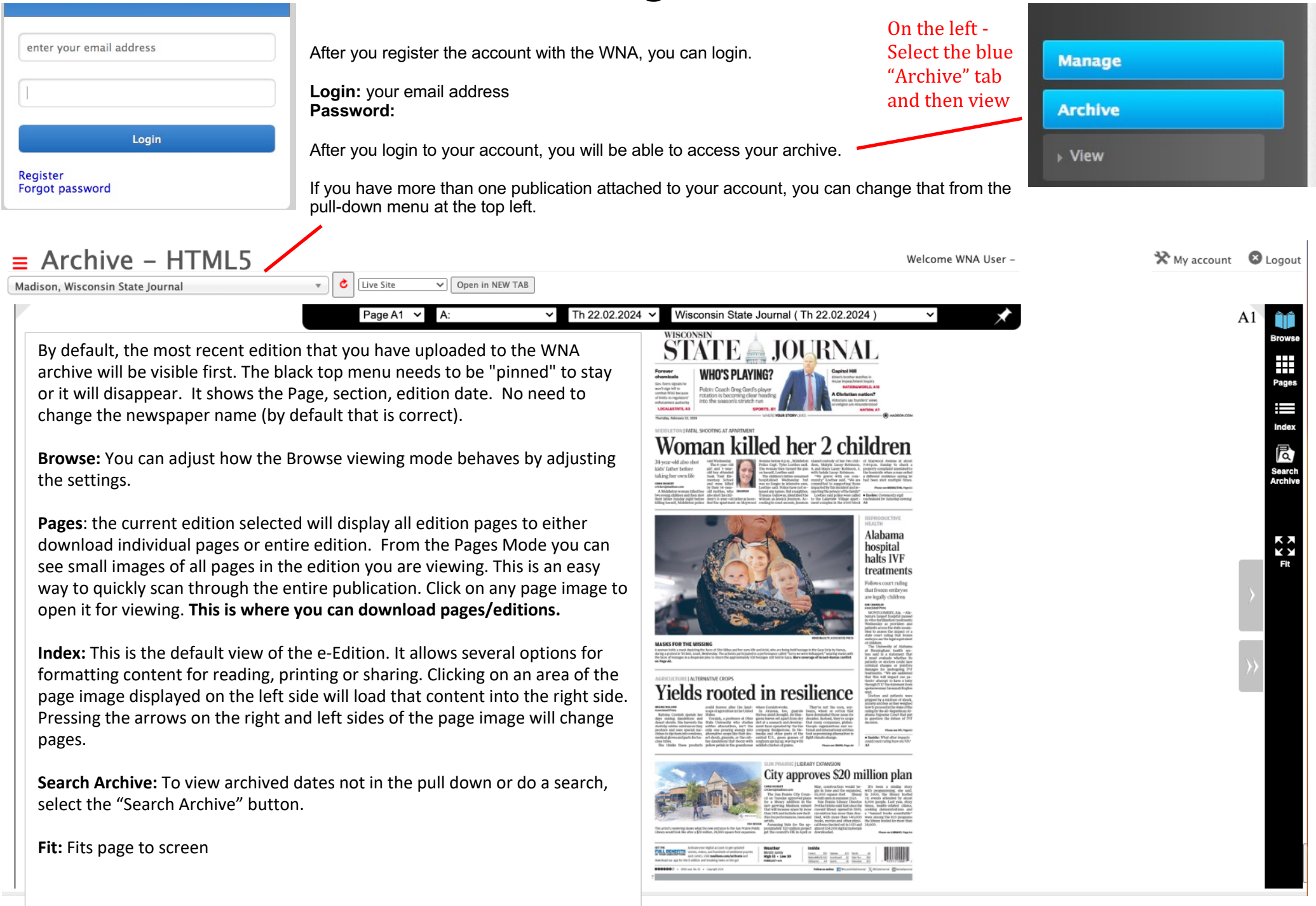

![](_page_1_Figure_1.jpeg)

#### Pages:

After you have selected the edition you want – from here, you can download individual pages, sections, or the entire edition. Select the box next to the pages you want and then a black pop-up window will appear to "download selected pages" to your computer.

To download section or entire edition – select "download section" or "download entire edition" – it will take a few seconds to generate a PDF for download. Then click on the link to download the file – keep in mind it will be several MBs in size when downloading. And depending on your internet speed – could take time.

![](_page_2_Figure_1.jpeg)

| ≡ /                                                            | ١rc                                        | hive         | – H     | ΤΜΙ    | _5                   |                                                                                                    |                                                                                                    |                                                                                                    |                                                                                                    |                                                                                                    |                                                                                                    |                                                                                                    |
|----------------------------------------------------------------|--------------------------------------------|--------------|---------|--------|----------------------|----------------------------------------------------------------------------------------------------|----------------------------------------------------------------------------------------------------|----------------------------------------------------------------------------------------------------|----------------------------------------------------------------------------------------------------|----------------------------------------------------------------------------------------------------|----------------------------------------------------------------------------------------------------|----------------------------------------------------------------------------------------------------|
| Madiso                                                         | n, Wisc                                    | consin State | Journal |        |                      | ,                                                                                                    | • •                                                                                                    | Live Site                                                                                                    | ~                                                                                                    | Open in NEW TAB                                                                                                    |                                                                                                    |                                                                                                    |
| Text                                                           |                                            |              |         |        |                      |                                                                                                    |                                                                                                    | Page A2                                                                                                    | ∼ w                                                                                                    | isconsinstatejournal ~                                                                                                    | Th 22.02.2024                                                                                                    | ➤ Wisconsin State Journal (Th 22.02.2024)                                                                                                    |
| With                                                           | With : All the words V                     |              |         |        |                      | Get the most out of your                                                                                                    |                                                                                                    | or opinion                                                                                                    | LOCAL&STATE                                                                                                    |                                                                                                    |                                                                                                    |                                                                                                    |
| Perio                                                          | Period 02/18/2024                          |              |         |        |                      |                                                                                                    | Income policy the State Journal's part of Articular year<br>Biglian selectrophics and participation prior Articular year<br>Biglian selectrophics and participations with the can read<br>we think, use photos and with velocity of the select throughout the<br>biglian which art that with reservations.                                                                                                    | Palestinian oficial<br>anks court to dem                                                                                                    | WARN WINTER JAUSSIES                                                                                                    |                                                                                                    |                                                                                                    |                                                                                                    |
| from                                                           |                                            | ×            |         |        |                      | D Go to madison.com/activate<br>localite localite inplication and complete the "Sign (b)<br>add 50" form.<br>D Questiliers? Call: 3-600-162-6333 or Email: | occupation filegal                                                                                                    | Ceucie al local program of the second second s                                                                                                    |                                                                                                    |                                                                                                    |                                                                                                    |                                                                                                    |
| To:                                                            | To:                                        |              |         | J      |                      |                                                                                                    |                                                                                                    | incirculationausistant                                                                                                    | genadisor.com                                                                                                    | - The United States and<br>Waldwader (He United The<br>United States) and the United States<br>are above you want to be a state of the<br>states and the states of the states<br>are above states of the states of the states<br>are above states of the states of the states of the states<br>are above states of the states of the states of the states<br>are above states of the states of the states of the states<br>are above states of the states of the states of the states<br>are above states of the states of the states of the states<br>are above states of the states of the states of the states of the states<br>are above above states of the states of the states of the states of the states<br>are above above above above above above above above above above above<br>above above above above above above above above above above above<br>above above above above above above above above above above<br>above above above above above above above above above above<br>above above above above above above above above above above<br>above above above above above above above above above above<br>above above above above above above above above above above<br>above above above above above above above above above above<br>above above above above above above above above above above<br>above above above above above above above above above above above<br>above above above above above above above above above above above<br>above above ab                                                                                                    | 17 m                                                                                                    | We come business that side and entancinester of 46. Earlief and Danging Courty Langkik. Encode, Marzine, Morie, Maria Kishine, Kook,<br>Marker Samon Kook, Samon Kan, Kang Kang, Kang Kang, Kang Kang, Kang Kang, Kang Kang, Kang Kang, Kang Kang, Kang<br>Marker Samon Kang Kang Kang Kang Kang Kang Kang Kan                                                                                                    |
| Cata                                                           | atogony All                                |              |         | Secret |                      |                                                                                                    |                                                                                                    |                                                                                                    | sality for full access. All<br>moment to do is as theate<br>our subscription and<br>role as unline account.                                                                                                    | withdaw' forst testhoor<br>script for a factorize state<br>Acting on the Exhand Viset<br>institution coup peak if the                                                                                                    | A MINA                                                                                                    | The problem is non-statement of the problem is a series and the problem is a series of the problem is a series of the problem is                                                                                                    |
|                                                                |                                            |              |         |        | Search               |                                                                                                    | WISCONSIN ST                                                                                                    | CTE JOURNAL                                                                                                    | International Contri Monitore a Fasicatian walis through the cubits of the standard<br>devide attention were transmission wales attention for all basis, lacu Sirip,<br>devidening Tomah-Polan-<br>tiatian conflict "Brough an Theorem issues like thad low - New attempts w<br>advisory approximationnead, devi, the station of Deviations' deviate to most its<br>advisory approximationnead.                                                                                                    | Annily building motionality after an<br>error une the mamber of cases it doc-<br>a censer - unrestation identify any re-                                                                                                    | penn, benetensen om hverving in andre folke oberlage of Back, R. Cork, Greep, Trees: Uniter (ryd) R. Adens, Callers: Add Yornes and Backdowned.<br>Uniter Ballin Science (Handre Handre Handre Handre Handre), Wallers, Wangen and Angele (Handre Handre), Wallers<br>Addressen cancel by Universities: can scheet als applications by and Romanige. The constant all black.com/, Universities. May and<br>Addressen cancel by Universities: can scheet als applications by and Romanige. The constant all black.com/, Universities.com/, Universities.com/<br>Addressen cancel by Universities: can scheet als applications by and Romanige. The constant all black.com/, Universities.com/, Universities.com/<br>Addressen cancel by Universities.com/                                                                                                    |                                                                                                    |
| Archive                                                        |                                            |              |         |        |                      |                                                                                                    |                                                                                                    | The Mittacense Analysis and Mit-Louise<br>metal-processing and processing and<br>environmental and analysis and analysis<br>of an analysis and analysis and analysis<br>of an analysis and analysis and analysis<br>of an analysis and analysis and analysis<br>for analysis and analysis and analysis<br>for analysis and analysis and analysis<br>and analysis and analysis and analysis<br>and analysis and analysis and analysis<br>be analysis and analysis and analysis and<br>before the analysis and analysis and analysis<br>and analysis and analysis and analysis and<br>analysis and analysis and analysis and analysis and<br>analysis and analysis and analysis and analysis and<br>analysis and analysis and analysis and analysis and<br>analysis and analysis and analysis and analysis and<br>analysis and analysis and analysis and analysis and analysis and<br>analysis and analysis and analysis and analysis and analysis and<br>analysis and analysis and analysis and analysis and analysis and<br>analysis and analysis and analysis and analysis and analysis and<br>analysis and analysis and analysis and analysis and analysis and<br>analysis and analysis and analysis and analysis and analysis and<br>analysis and analysis and analysis and analysis and analysis and<br>analysis and analysis and analysis and analysis and analysis and<br>analysis and analysis and analysis and analysis and analysis and<br>analysis and analysis and analysis and analysis and analysis and<br>analysis and analysis and analysis and analysis and analysis and<br>analysis and analysis and analysis and analysis and analysis and<br>analysis and analysis and analysis and analysis and analysis and analysis and<br>analysis and analysis and analysis and analysis and analysis and analysis and<br>analysis and analysis and                                                                                                    | The field of the Markov and Constant of the Markov and Constant of the Markov and Markov and Markov and Markov and Markov and Markov and Constant and Constant an                                                                                  | individual enzyme?" inflations in the second second                                                                                                    | tion and write researching models<br>are fine to the fulfament, the mac-<br>ies of its of fulfament, the maci-<br>net of the arises, and with the macin-<br>dicate a many weak field of the the<br>dente a many weak field of the bring<br>ring her assaulted, and the response<br>(art, it are many encourse-field<br>field and the societ of doubt and do-<br>there its societ of doubt and do-<br>there its societ of doubt and                                                                                                    | Clock to<br>run out                                                                                                    |
| 200                                                            | 5 20                                       | 06 2007      | 2008    | 2009   | 2010                 | 2011                                                                                                    | 2012                                                                                                    | On Data Katan and Parage data di Yang<br>anno a la tati di man andara data<br>cosati sengito atma negatito<br>pating ano parto atma negatito<br>pating ano parto data di pating data<br>data di pating data data data<br>data data data data data                                                                                                    | particular efficiencial para<br>Recommunitation (and an intergramme<br>particuling and an an antibus and a second<br>particuling and a second satisficience)<br>your "addrectigation taken of second a sec<br>stray amount uses "addrectigation of any<br>dama the conduct with the second of the<br>second second and the second of the<br>second second second second of the<br>second second second second of the<br>second second second second of the<br>second second second second of the<br>second second second second of the<br>second second second second of the<br>second second second second of the<br>second second s                                                    | court option will have ing it would inductive if<br>conceptions for the price<br>in particular set in which the court for the set of the<br>optiophysical set of the bolarcheidy well active<br>set of the central and its the<br>bolarcheidy well active a dustite<br>mean". The two is rise 1-man. The two is rise 1-man. Its print the<br>mean".                                                                                                    | sensed decement signs of sensal<br>imageti-abuse.<br>The report's arthres said<br>separated they based their senatech on<br>a Hama confidential activities be-<br>remain these with official and heat                                                                                                    | tor some<br>proposals                                                                                                    |
| 2013                                                           | 3 20                                       | 14 2015      | 2016    | 2017   | 2018                 | 2019                                                                                                    | 2020                                                                                                    | Lancaterian arran<br>di atogina dina aslam<br>ti natogina dina aslam<br>disertan trangi sa asla<br>erentan trangi sa asla<br>erentan sa dita menghaj solo<br>tela, pol any eternal menghaj<br>eternitika pel any eternal menghaj<br>tela, tochot tela tena tena te                                                                                                    | innanter of to saturgatar one<br>kuniter tory solution, thronton<br>ancore of an balancies (51-01 all<br>56 of physics an off-sectoral<br>for it physics of other paper<br>of physics of other physics<br>for it physics of other<br>based of physics of other<br>based of physics of other<br>based of the physics<br>of the physics of the physics<br>of the physics of the physics<br>of the physics of the physics<br>of the physics of the physics of the<br>physics of the physics of the physics of the<br>physics of the physics of the physics of the<br>physics of the physics of the physics of the physics<br>of the physics of the physics of the physics of the physics<br>of the physics of the physics of the physics of the physics<br>of the physics of the physics of the physics of the physics<br>of the physics of the physics of the physics of the physics<br>of the physics of the physics of the physics of the physics<br>of the physics of the physics of the physics of the physics<br>of the physics of the physics of the physics of the physics<br>of the physics of the physics of the physics of the physics of the physics<br>of the physics of the physics of the physics of the physics of the physics<br>of the physics of the physics of the physics of the physics of the physics<br>of the physics of the physics of the phy | This work, Dimensional 1-4, with the Linksh Darg. Sign Housell boungast,<br>forward, Marine Rada Holds, Son and Linksh P. House Markow, M. Hursch, a<br>added as the overf to up. We shreat appool from offsatew into the<br>to self-defermations and to ending the sex, which the spectrating blan<br>decises "Bud the baseline of activation framework of the self-<br>ograde on single and rend introvoided collements                                                                                                    | In Gaus, responders, as well as mobile<br>( promot spyce), inditassues and they<br>are able of the solid on "conditional<br>industring sources" tool deviated to any<br>whether they mobile to any<br>whether,<br>Gaus Into.    tangen enjoids allogations                                                                                                    | El face de la constanti de la constanti de la                                                                                                    |
| 202                                                            | L 20                                       | 22 2023      | 2024    |        |                      |                                                                                                    |                                                                                                    | Second State and State and State                                                                                                    | Interpreter National State (Constraint)<br>access, Handdard, A yau register har<br>access, Handdard, Yau register har<br>scheller (State State)<br>Scheller Australiant and Raper<br>Hersmell Holizy Beschell above, an end<br>access Holizy Beschell above, an end<br>access ad Holizy Beschell above, an end                                                                                                    | increationally imposed in the second second                                                                                                    | to true sexual annuli.<br>- bended According to the benefit<br>as soft report, which was advanting<br>floor are to the United Nations and<br>man the U.N. Investigators compting                                                                                                    | The transfer for the form                                                                                                    |
| Jan 2024 Feb 2024<br>Mo Tu We Th Fr Sa Su Mo Tu We Th Fr Sa Su |                                            |              |         |        |                      |                                                                                                    | Mild Ree Losse selection in<br>the second set of physical duration of<br>an advantage of the selection of<br>an advantage of the selection of<br>advantage of the selection of the<br>advantage of the selection of the<br>advantage of the selection of the<br>advantage of the selection of the<br>advantage of the selection of the<br>advantage of the selection of the advantage of the<br>advantage of the selection of the advantage of the<br>advantage of the selection of the advantage of the<br>advantage of the selection of the advantage of the advantage o | Ser Torot Balance.<br>All Subscriptions to Fundar series but<br>digenal accion, for Mones may be trans in<br>creases an other andiation annumbly an<br>particle comparison data and a science<br>only Promph on additional annumble<br>for general theory additional toring<br>the approximation between the same of<br>the approximation between the same of<br>the approximation between the same of<br>the approximation between the same of<br>the approximation between the same of<br>the approximation between the same of<br>the approximation between the same of<br>the same of the same of the same of the same of the same of<br>the same of the same of the same of the same of the same of the same of the same of the<br>same of the same of the same of th                                                                                                    | 2015 Carep David Auroin service real majority wave fundamental type.<br>However lines in diright, in viscous and children. The Auroinform<br>which house withhow how. York's commants wave children is in<br>the line inviscous in strate provide direct direct and the inter-<br>tion and the lines withhow how a policies hyperpenditude of the<br>line direct direct direct direct direct direct direct direct direct<br>being applied to the lines. Collect direct direct                                                                       | cot a statute investigation,<br>of laps to several and particle-based<br>limit on distance severared in fame<br>diffuent analyzations - a statute fame<br>diffuent analyzation and the<br>distance distance and distance distance<br>particle wave limit (and an order<br>particle haved) multitary bases that<br>were overall by Hanes and                                                                                                    | The set former s function set of the set of the set of |                                                                                                    |
| 1                                                              | 23                                         | 4 5 6 7      |         | 5.6    | 7 8                  | 2 3 4                                                                                                    |                                                                                                    | The of years convertised water and<br>thereases lister's part index plates<br>of anomaly allowers for the years<br>angle of lates, at the face cannot<br>of the plates and a plate that as had a face<br>to an discrimination part faces<br>to an discrimination part faces                                                                                                    | these security, use must the process of<br>year small address, regime with<br>tradition, and write, and a heat year<br>access offer, in a heat year of<br>access offer regimes contacture.<br>The second methods contacture<br>access and regimes access of<br>mathematications.                                                                                                    | separate of arthursents is scheduled to speak at the task place at a sense<br>occupied territory, blecks-<br>tan others and the intelling<br>of the two rates to agree on<br>the long advisory epision. Windowsky, doi to                                                                                                    | of boas bald in Casa.<br>n lorad. The association represents<br>inhed on multiple upo crisis centers<br>(specify across band.                                                                                                    | Mild for any search and the first second second sec                                                                                                    |
| 15 1                                                           | 6 17 1                                     | 8 19 20 21   |         | 12 13  | 14 15 1              | 16 17 18                                                                                                    |                                                                                                    | Ber Seiter und Keineral bereichter poer<br>Cascellanen Sam", Volumer CasCA,<br>Gar aus verlan,<br>Von die Verlander im Ausschlichter<br>von die Ausschlieben Sam, erwähl<br>end die ausschlieben Sam, dereit                                                                                                    | VACUTORN POLICY<br>VICTORN TO BELLEVIE TO THE COLLEGE<br>AND ADDRESS TO BELLEVIE TO THE COLLEGE<br>AND ADDRESS TO THE COLLEGE AND ADDRESS TO THE COLLEGE<br>COLLEGE AND ADDRESS ADDRESS AD                                                                      | IOTTERIES Wed. Negatocita:1-2-11 Wed. Pick These Wed. Pick These Wed. Pick These Wed. Pick These Wed. Pick These Wed. Pick These Wed. Pick These Wed. Pick These Wed. Pick These                                                                                                    | SETTING IT STRAIGHT<br>Anne misspelled<br>A new -page-large biostar about<br>the balance biostaria (Hone) Menne                                                                                                    | The append instead by the<br>MINITELECHTPULSE and Appendix the second second sec                                                                                                    |
| 22 2                                                           | 22 23 24 25 26 27 28                       |              |         |        | 19 20 21 22 23 24 25 |                                                                                                    |                                                                                                    | So menes iny an solitor plane,<br>where there were avoid to investigate<br>mereoric solitors in the real well are<br>foregoing power for each mereoric analysis,<br>the America automatica solution with<br>the avoid meteoric solution of the companion technology.                                                                                                    | Automic resolutions     Automic resolutions                                                                                                    | Is taked to converse advites<br>which to be provided shown<br>pages books protochosts protochosts protochosts and<br>takes to bake protochosts protochosts and<br>takes to bake protochosts and the protochosts and<br>the protochosts protochosts and the protochosts and the protochost and<br>the protochosts protochosts and the protochosts and the protochost and the protochost and the protochost and<br>the protochost protochosts and the protochost and the protochost and the protochos                                                                                                    |                                                                                                    |                                                                                                    |
| <u>29</u> 3                                                    | <u>29 30 31</u> 26 27 28 29                |              |         |        |                      |                                                                                                    |                                                                                                    | OTO: No mail plane tanks to al<br>Or-SU-REE<br>F DO DI ACE ATTRANSMENDE CONT<br>Out concentration microse tool<br>And/out the suit, no mail, all<br>tools and the suit, no mail, all                                                                                                    | and transition up from only<br>any theory, destination to mechanical,<br>including descenaring, recording<br>to an information strings and<br>normal system, translation without<br>permission from the allocation trans-<br>permission from the allocation trans-                                                                                                    | Hite annuals (2001) 2001<br>Hite annuals (2001)<br>Hite annuals (2001)<br>H | appropriate reporter at KDE-DD-4025,<br>the section effect, or Phil Brinkman,<br>the city editor, at 406-252-4553.                                                                                                    | To an<br>Description of the data<br>is conserved on the data<br>is conserved on the data<br>is conserved |
| Archive: Select the year/date to view.                         |                                            |              |         |        |                      |                                                                                                    |                                                                                                    | O IN SUBJECT CONTRACT CONTRACT<br>CONTRACT CONTRACTOR<br>INFORMATION CONTRACTOR<br>INFORMATION CONTRACTOR<br>INFORMATION CONTRACTOR<br>INFORMATION CONTRACTOR<br>INFORMATION CONTRACTOR<br>INFORMATION CONTRACTOR<br>INFORMATION CONTRACTOR<br>INFORMATION CONTRACTOR<br>INFORMATION CONTRACTOR<br>INFORMATION<br>INFORMATION<br>INFORMATI | weeks<br>15<br>16<br>16<br>16<br>16<br>16<br>16<br>16<br>16<br>16<br>16                                                                                                    | 10% Off<br>New Year<br>Rug Washing<br>Gulesserians<br>Gulesserians                                                                                                    |                                                                                                    | The second provide provide pro                                                                                                    |
| <b>**</b> If you notice dates in the archive that are          |                                            |              |         |        |                      |                                                                                                    |                                                                                                    | team, may carts<br>Section Learning<br>Officer a server tip<br>Report (Control According<br>In all web to demafician com                                                                                                    | Ram 628-22-629                                                                                                    | Chao Day Highway 14                                                                                                    |                                                                                                    | the defe income in                                                                                                    |
| missing, not complete or other problems,                       |                                            |              |         |        |                      |                                                                                                    |                                                                                                    | Sale tree ran waters lead a<br>Sentaction editor<br>Describe tables hely unless<br>for lead water (mail wy)right<br>a constraints to other that press<br>a constraints                                                                                                    | netos, #1575<br>indurgradios.com<br>adiances, cal 40630400<br>an a portocagnadioo.com                                                                                                    | Think Spring                                                                                                    |                                                                                                    | REPUBLICAN PARTY OF WISCONSIN LEARERSHIP CHARGE                                                                                                    |
| pl                                                             | please contact Denise Guttery at the WNA - |              |         |        |                      |                                                                                                    |                                                                                                    |                                                                                                    | @medion.com or contact fairle<br>parts Micconds, al Linorriss@<br>tact opinion-editor Scatt Mithed<br>1282-600                                                                                                    | Super Cute & Super<br>Comfortable Women's<br>Were attle                                                                                                    | laverick are leather<br>per boots that are<br>and sophisticated.                                                                                                    | New source and the second second seco                                                                                                    |
| denise.guttery@wnanews.com -                                   |                                            |              |         |        |                      |                                                                                                    |                                                                                                    | for lighters for the editory Dama<br>drands@madison.com or 406-25<br>for other comessage generations<br>for a full list of resources jostic<br>shit ga. nucleus.com/uniter.                                                                                                    | Linters editor Phil Nambuit<br>24523<br>76                                                                                                    | Representing 200+ Hajer                                                                                                    | AAU<br>AUCTOR OF ANY AUCTOR OF AUTOMATIC                                                                                                    | uend a acountre dens te of<br>the Royatica Party of Weine particul to Markov Tensous y approximate accu-<br>ter and the Royatica Party of Weine Strategy and the Strategy and the Strategy and the Strategy and the Strategy<br>with a party of the Strategy and the Strategy and the Strate                                                                                                    |
|                                                                | - newspaper name                           |              |         |        |                      |                                                                                                    |                                                                                                    | ter legal settors, enull replice<br>Die<br>Settart adverticing<br>ter lienal interticing represent<br>ter classifiecture, call solicitory                                                                                                    | nation.com er call 608-709<br>Inc. pincer call 608-252 6026,<br>117 or go to mathyor.com/bdt.                                                                                                    | Mon-Fri 9-7 • Sat 9-5 • Sun 10-5                                                                                                    | SPECIAL<br>OFFER                                                                                                    | temporte functione a manufacture a serie de la construcción de la construcción de la cons                                                                                                    |
|                                                                |                                            |              |         |        |                      |                                                                                                    |                                                                                                    | PUBLIC MOTICES/A                                                                                                    | AILABLE ONLINE                                                                                                    |                                                                                                    |                                                                                                    | Is will be deparing from the construction after Modera burk - synthesis<br>party and departure for the second second                                                                                                    |

- edition date -
- problem or missing issue/pages. -
- If you happen to have those missing pages or editions - you can email as well.

### ■ Archive – HTML5 Madison, Wisconsin State Journal

![](_page_4_Figure_1.jpeg)

Searching: Insert the word or text to search and select the date or the period using the field 'From period:' and 'To:'.

Click on the Search button to begin the search. Once the search results load (the image on the right)

- click a page number to view that entire page.

- click an article title or ad image to open it for reading.

- or select the box and then "download selected PDF" to download the entire page

# **Accessing Archive**

# = Archive – HTML5

Madison, Wisconsin State Journal

Found 12 article(s) from 01/01/2018 to 28/02/2018

Ç Liv

Ŧ

### Download selected pdf

Ŧ

![](_page_4_Figure_12.jpeg)

Older editions can be viewed by selecting the year that is highlighted in blue and then selecting the edition date highlighted in red.

If you notice that the February 23-29, 2024 editions (at the time this document was created) were not available because they had not been uploaded to the archive.

Editions prior to 2005 for this publication are not on the WNA archive.

**\*\*** If you notice dates in the archive that are missing, not complete or other problems, please contact Denise Guttery at the WNA -

denise.gutterv@wnanews.com -Please include:

- newspaper name -
- edition date -
- problem or missing issue/pages. \_
- If you happen to have those missing \_ pages or editions - you can email as well.

![](_page_5_Picture_1.jpeg)

Denise Guttery Media Services Director Phone: 608-772-2479 Email: <u>denise.guttery@wnanews.com</u>